#### 車輛資料維護\_新增車輛資料

| 步驟一.點選左邊功能列的[基本資料維護/車輛資料]。                                              |                  |             |              |                                                                                                    |                    |                |                  |                     |            |       |                |              |
|-------------------------------------------------------------------------|------------------|-------------|--------------|----------------------------------------------------------------------------------------------------|--------------------|----------------|------------------|---------------------|------------|-------|----------------|--------------|
| 步驟二.點擊【新增車輛資料】。                                                         |                  |             |              |                                                                                                    |                    |                |                  |                     |            |       |                |              |
| □ 人員通行證 〈 2)<br>亩 酾 其 太 咨 判                                             |                  |             |              |                                                                                                    |                    |                |                  |                     |            |       |                |              |
|                                                                         |                  |             |              |                                                                                                    |                    |                |                  |                     |            |       |                |              |
| ■ 基本資料維護 く<br>■ 素本資料維護 く<br>■ 素 10 × 10 ± 10 ± 10 ± 10 ± 10 ± 10 ± 10 ± |                  |             |              |                                                                                                    |                    |                |                  |                     |            |       |                |              |
| 🗄 公司基本資料                                                                | 直膀胱碼 ▲           | 亩積 ≜        | 亩刑 ≜         | (状料) 補助                                                                                                    | ±±                 | 大刑毕油亩          | 是後修改者            | 是後修改日期              |            | 1X-4- |                |              |
| 2 人員資料                                                                  | ABC-335          | 営業用         | 小客車          | 汽油                                                                                                    | 測試員                | T              | 蘇業者              | 2023-03-17 15:24:33 | 财件         | 餰     | 39             | <b>A</b> IE  |
|                                                                         | AW-111           | 登業用         | 小客車          | 污油                                                                                                    | 批次审                | -<br>否         | 鼓業者              | 2022-07-19 11:40:35 | Rife       | 67    | 34             |              |
| ♥ 進港爭出雅護 ●。 八司修時燈四中譜                                                    | 047-123          | 管業田         | 小変由          | 污油                                                                                                    | 047                | ۲<br>          | 羅測試              | 2024-01-04 13:32:46 | Rite       | 67    | 84             | ale          |
| ▲ ム リ 版 號 催 阪 中 明 □ 人 昌 運 行 諮 手 機 卑 動                                   | 777 1324         | ▲ 木 / 1     | 小安市          | 定任<br>2.10世                                                                                                    | GR2<br>隋小半         | н<br>ж         | 雄光明              | 2022 12 14 16:17:20 | юлт<br>DHA | 84    | 40.04<br>78.01 |              |
| ■ 帳號資料修改                                                                | 144 222          | A示□<br>22世□ | 小台半          | 7./H                                                                                                    | 「味」」小              | -              | 日本他              | 2022-12-14 10.17.23 | Rift       | BQ    | 810            |              |
|                                                                         | AW-222           | 宮兼用         | 小谷単          | 汽油                                                                                                    | 抓火里                | 台              | 百栗想              | 2022-07-19 11:40:59 | 附件         | 敵     | 明細             | 制味           |
| 步驟三.輸/                                                                  | へ[車牌號碼           | 馬]。         |              |                                                                                                    |                    |                |                  |                     |            |       |                |              |
| 步驟四.點:                                                                  | 巽[車種]。           | _           |              |                                                                                                    |                    |                |                  |                     |            |       |                |              |
| 步驟五.請緊                                                                  | 點擊框格內            | 展開          | [重]          | 型]選.                                                                                                    | 單,言                | 青依行!           | 照所載              | 明資訊                 | 巽埴.        | 車型    | o              |              |
| 步驟六輪                                                                    | 入[重主]。           | //2/14      |              | -1~                                                                                                    |                    | ,, ,, ,, ,, ,, |                  |                     |            |       |                |              |
| 步驟十 於[                                                                  | 做料種類]            | 下拉          | 竖 留          | , 聖                                                                                                    | <b>罡</b>           | 以種類            | 0                |                     |            |       |                |              |
| 上驟入 於[                                                                  | 山 应 年 日 ] ]      | 口麻          | 公十<br>曜 留    | , 亚L ;                                                                                                    | 翌 山 口              | 5年公            | 历日公              | - o                 |            |       |                |              |
| 上下下 24                                                                  | 山服十月」            | 1月:<br>埋っ   | 达干<br>咨业     | 小小口                                                                                                    | 这山雁                | 以十101<br>み[200 | 又 万 仍<br>6 年 0 日 | 台山应                 | ット         | 刑此    | 나              | <b>\$</b> 1。 |
| 少柳儿.尔                                                                   | 沈曾依川迭            | 住く          | - 貝 小<br>古 も | 十刊 鲥<br>エ 次 姒                                                                                                    | <b>灭</b><br>が<br>揃 | 為[200          | 0平9月             | 刖 山 敞-              | く人         | 尘ኁ    | ; 佃 -          | ₽-]°         |
| <b>少</b> 聯十. 投                                                          | 【储仔】,            | 元成          | ,甲判          | 兩貝科                                                                                                    | ·新瑁                | 0              |                  |                     |            |       |                |              |
| 車輛基本資料>新增                                                               |                  |             |              |                                                                                                    |                    |                |                  |                     |            |       |                |              |
| <b>3.</b> 車牌號碼* :                                                       | 例:ABC-1234       |             |              |                                                                                                    | — <b>4</b><br>車    | 锺*:            | ● 營業用 (          | 自(租)用               |            |       |                |              |
| 提醒:所有機車均無法                                                              | 申請車輛通行證          |             |              |                                                                                                    |                    |                |                  |                     |            |       |                |              |
| <i>5.</i> 車型* :                                                         | 請選擇              |             |              |                                                                                                    | ⑦ <b>6.</b> ≢      | ±*:            |                  |                     |            |       | (              | <u>)</u>     |
| 7. 燃料種類*:                                                               | 清選擇              |             |              |                                                                                                    | • <b>8.</b> 出      | 廠年月*: 😨        |                  |                     |            |       | ť              |              |
| <b>9.</b> 2006年9月(含)前出廠                                                 | 函之大型柴油車*: 😨 🤇    | ) 是 🔳       | 否            |                                                                                                    |                    |                |                  |                     |            |       |                |              |
|                                                                         |                  |             | 10           | <b>9.</b> 儲存                                                                                                    | 放棄                 |                |                  |                     |            |       |                |              |
|                                                                         |                  |             |              |                                                                                                    |                    |                |                  |                     |            |       |                |              |
| 說明:                                                                     |                  |             |              |                                                                                                    |                    |                |                  |                     |            |       |                |              |
| 1. 車輛基2                                                                 | 本資料請依            | 照行          | ·照P          | 内容所                                                                                                    | 載填                 | 寫,車            | 主若非              | 丰本人或                | 業者         | 自有    | 車              | 辆,           |
| 請於車                                                                     | 主姓名後方            | 括弧          | 駕馬           | 史姓名                                                                                                    | 。例                 | : 王大           | 明(王,             | 小明)。                |            |       |                |              |
| ○ *欄位为                                                                  | <b>必</b> 插 7 插 8 | 了招行         | 之相           | 削挂                                                                                                    | 让强々                | 關心(            | 2 古 問            | <b>埴</b> 宜台 H       | <b>H</b> 。 |       |                |              |
|                                                                         | 必供 供奉            | 可以人         | < 77U        | <b>八丁</b>                                                                                                    | 心之日                |                | - 旦凤             | 快何机                 | 1          |       |                |              |
| 3. 按下儲石                                                                 | 字若無法送            | 出,          | 請核           | <b><u><u><u></u></u></u></b> <u></u> <u></u> <u></u> <u></u> <u></u> <u></u> <u></u> <u></u> <u></u> <u></u> <u></u> <u></u> <u></u> <u></u> <u></u> <u></u> <u></u> | 否出                 | 現♥损            | 是示欄(             | <b>泣,</b> 並依        | 填寫         | 5,規則  | 則修             | 正。           |
|                                                                         |                  |             |              |                                                                                                    |                    |                |                  |                     |            |       |                |              |

| 步驟十                                                                                 | 一.點擊【附件】,開啟編輯頁                          | 面。                   |                 |                                        |  |  |  |  |  |  |
|-------------------------------------------------------------------------------------|-----------------------------------------|----------------------|-----------------|----------------------------------------|--|--|--|--|--|--|
| 步驟十二.按【+】展開上傳檔案介面                                                                   |                                         |                      |                 |                                        |  |  |  |  |  |  |
| 步驟十                                                                                 | 步驟十三點擊下拉選單,選擇附件種類。                      |                      |                 |                                        |  |  |  |  |  |  |
| 步驟十四點擊【上傳檔案】躍檔案改徑,上傳附件。                                                             |                                         |                      |                 |                                        |  |  |  |  |  |  |
| 少城一步驟十                                                                              | 步驟十五按【儲存文件】。                            |                      |                 |                                        |  |  |  |  |  |  |
| 2 mm 1                                                                              |                                         |                      |                 |                                        |  |  |  |  |  |  |
| 車輛基本資料                                                                              | 料                                       |                      |                 |                                        |  |  |  |  |  |  |
| + 新增                                                                                | 車輛資料                                    |                      |                 |                                        |  |  |  |  |  |  |
| 顯示 1                                                                                |                                         |                      |                 |                                        |  |  |  |  |  |  |
| - 車牌號碼 - 車種 - 車型 - 燃料種類 - 車主 - 大型架油車 - 最後修改者 - 最後修改日期 - MM-988 白(和)用 大音車 柴油 - 干小衣 否 |                                         |                      |                 |                                        |  |  |  |  |  |  |
| 顯示第                                                                                 | 1至1項結果,共1項                              |                      |                 |                                        |  |  |  |  |  |  |
|                                                                                     |                                         |                      |                 |                                        |  |  |  |  |  |  |
|                                                                                     |                                         |                      |                 |                                        |  |  |  |  |  |  |
| 車輛附件資料                                                                              | -> 編輯                                   |                      |                 |                                        |  |  |  |  |  |  |
| 車牌號碼:                                                                               | MM-888                                  | 公司統編:                | 24503901        |                                        |  |  |  |  |  |  |
| 提醒:所有機關                                                                             | 車均無法申請車輛通行證                             | ■ 車種:                | ○ 營業用 (■) 自(租)用 | ······································ |  |  |  |  |  |  |
| <b>志</b> 刑 .                                                                        | 1. p. t.                                | <b>市</b> 十 .         |                 |                                        |  |  |  |  |  |  |
| 甲至:                                                                                 | 停車同意書                                   | - #±:                |                 |                                        |  |  |  |  |  |  |
| 燃料種類:                                                                               | 汽車行照                                    | 出廠年月:                | 2019-03         |                                        |  |  |  |  |  |  |
| 2006年9月(含                                                                           | ▲ <sup>大   </sup><br>車輛使用同意書            |                      |                 |                                        |  |  |  |  |  |  |
| 附件資料③                                                                               | 環保標章                                    |                      |                 | _                                      |  |  |  |  |  |  |
|                                                                                     | 新領牌照登記書                                 |                      |                 | <i>12.</i> +                           |  |  |  |  |  |  |
| 附件                                                                                  | 祖質契約<br>過戶習記書                           |                      |                 |                                        |  |  |  |  |  |  |
| <i>13.</i><br>附件種類:*                                                                | 清選擇                                     | _ <u>14.</u><br>上傳檔案 |                 |                                        |  |  |  |  |  |  |
| 上值模么⋅★                                                                              |                                         |                      |                 |                                        |  |  |  |  |  |  |
| 上時個句:"                                                                              | 明阳手上房间光汉刻落水顶加小的油光,从汉人周马                 |                      |                 | <i>15.</i><br>除存文件 離閉                  |  |  |  |  |  |  |
|                                                                                     |                                         |                      |                 |                                        |  |  |  |  |  |  |
|                                                                                     |                                         |                      |                 |                                        |  |  |  |  |  |  |
| 成功上住                                                                                | 專一筆車輛附件檔案                               |                      |                 |                                        |  |  |  |  |  |  |
| 車輛附件資料>                                                                             | 編輯                                      |                      |                 |                                        |  |  |  |  |  |  |
| 車牌號碼:                                                                               | TFST-0518                               | 公司统编:                | 59171113        |                                        |  |  |  |  |  |  |
| 提醒:所有機車#                                                                            | □ → → → → → → → → → → → → → → → → → → → | ± 1#                 |                 |                                        |  |  |  |  |  |  |
|                                                                                     | · · · · · · · · · · · · · · · · · · ·   | 里 裡 :                |                 |                                        |  |  |  |  |  |  |
| 車型:                                                                                 | 曳引車                                     | 車主:                  |                 |                                        |  |  |  |  |  |  |
| 燃料種類:                                                                               | 柴油                                      | 出廠年月:                | 2023-01         |                                        |  |  |  |  |  |  |
| 2006年9月(含)第                                                                         | 前出廠之大型柴油車: 🛛 🖯 是 🔳 否                    |                      |                 |                                        |  |  |  |  |  |  |
| 附件資料⑦                                                                               |                                         |                      |                 |                                        |  |  |  |  |  |  |
|                                                                                     |                                         |                      |                 | +                                      |  |  |  |  |  |  |
| 附件                                                                                  | 附件種類 上傳檔名                               |                      |                 |                                        |  |  |  |  |  |  |
| source and and                                                                      | 汽車行照   行照JPG                            |                      |                 | 修改删除                                   |  |  |  |  |  |  |
|                                                                                     |                                         |                      |                 |                                        |  |  |  |  |  |  |
|                                                                                     | <b>16.</b> <sup></sup> 雕開               |                      |                 |                                        |  |  |  |  |  |  |
|                                                                                     |                                         |                      |                 |                                        |  |  |  |  |  |  |

| サ  | 步驟十六.完成所有附件新增後,按【離開】。<br>返回車輛基本資料表頁面,繼續+新增車輛資料                         |
|----|------------------------------------------------------------------------|
| *  | 說明:                                                                    |
| 1. | 若為借用車輛, 需於附件資料檢附[車輛使用同意書]                                              |
| 2. | 若為租用車輛,需於附件資料,檢附[租賃契約]                                                 |
| 3. | 一次只能傳一個檔案,若需上傳多檔案,請重複執行點選上傳檔案鈕。                                        |
| 4. | 上傳附件功能畫面,僅作上傳本車輛相關附件資料檔案上傳或刪改,無法<br>修改車輛基本資料(如要修改車輛資料請參考修改車輛資料功能操作說明)。 |

#### 車輛資料維護\_新增車輛基本資料(帶入由其他帳號已建立之資料)

| 步驟一.點選左邊功能列的[基本資料維護/車輛資料]。     |                              |                       |        |        |       |         |             |                                         |           |                |              |             |
|--------------------------------|------------------------------|-----------------------|--------|--------|-------|---------|-------------|-----------------------------------------|-----------|----------------|--------------|-------------|
| 由於受到「通行證申請資料讀取管制」,未申請權限開放的個別   |                              |                       |        |        |       |         |             |                                         |           |                |              |             |
| 使用老帳號,只能給視編輯該帳號所建檔之其木 資料:可以「新博 |                              |                       |        |        |       |         |             |                                         |           |                |              |             |
| 以四百氏肌 八胎狱心神神城派肌川大個人坐今貝科, 了以[刑伯 |                              |                       |        |        |       |         |             |                                         |           |                |              |             |
| 里輛資料]方式帶入由公司其他帳號所建立之車輛資料。      |                              |                       |        |        |       |         |             |                                         |           |                |              |             |
| 步驟二.點擊【+新增車輛資料】。               |                              |                       |        |        |       |         |             |                                         |           |                |              |             |
| ■ 人員通行證 〈 2 古 西                | □ 人員通行證   < 2      古 西甘 大 突出 |                       |        |        |       |         |             |                                         |           |                |              |             |
| ■ 車輛通行證 < 2                    | □ 車輛通行證 < <sup>2</sup>       |                       |        |        |       |         |             |                                         |           |                |              |             |
| ▶ 基本資料維護 く                     |                              |                       |        |        |       |         |             |                                         |           |                |              |             |
| EI 公司基本資料                      | 頭小 10 ♥ 頃的                   | 市未 🔺                  | 古刑人    | 做對孫炳 🍐 | ±+ 4  | ★刑僚法書   | 里洛你孙子       | 三 2 2 2 2 2 2 2 2 2 2 2 2 2 2 2 2 2 2 2 | 拨         | <del>=</del> : |              |             |
| △ 人員資料                         | 単/开3% % 例                    | 甲位 -                  | (単型) ▼ | 旅行作業対応 | 甲土 1  | ∧空末油単 ▼ | 取该形以名 *     | 取夜1%以口刑 *                               | _         | _              | _            | _           |
| <b>1.</b> ▶ 車輛資料               | ABC-335                      | 宮美用                   | 小苔単    | 汽油     | 測試員   | A       | <b>新</b> 兼省 | 2023-03-17 15:24:33                     | R517      | 修改             | 89.41        | 819         |
| ♥ 進港事由維護                       | AW-111                       | 營業用                   | 小客車    | 汽油     | 批次車   | 否       | 蘇業者         | 2022-07-19 11:40:35                     | RA        | 修改             | 明細           | 副除          |
| See 公司帳號權限申請                   | QAZ-123                      | 營業用                   | 小客車    | 汽油     | QAZ   | 香       | 羅測試         | 2024-01-04 13:32:46                     | R1#       | 1832           | 89.68        | Bile        |
| □ 人員通行證手機異動                    | ZZZ-1234                     | 營業用                   | 小客車    | 汽油     | 陳小米   | 否       | 蘇業者         | 2022-12-14 16:17:29                     | <b>附件</b> | 修改             | 明細           | 删除          |
| 2. 帳號資料修改                      | AW-222                       | 營業用                   | 小客車    | 汽油     | 批灾車   | 否       | 蘇業者         | 2022-07-19 11:40:59                     | RIA       | <b>15</b> 32   | 84           | 818         |
| Q 查詢列印作業 <                     | 321-AB                       | 營業用                   | 大客車    | 柴油     | 東東    | 是       | 蘇業者         | 2022-12-29 15:28:40                     | RI (†     | <b>15</b> 2    | 89.41        | 810         |
| う 通行記點異常紀錄 <                   | AAB-333                      | 營業用                   | 小客車    | 汽油     | 蘇小東   | 畜       | 蘇業者         | 2022-12-27 15:30:37                     | RIF       | 督改             | 明細           | 副除          |
| 通行證資訊網                         | MM-888                       | 自(租)用                 | 大貨車    | 柴油     | 王小衣   | 否       | 蘇業者         | 2023-07-04 15:58:11                     | RIF       | 都改             | 明編           | 副時          |
| ? 通行證操作手冊                      | 12345                        | 營業用                   | 小客車    | 汽油     | fdsfs | 番       | 測站          | 2024-01-24 16:56:21                     | RIff      | <b>8</b> 8     | 19. <b>2</b> | <b>8</b> 19 |
| 申請常見問題與解答                      | 顯示第 1 至 9 項約                 | 吉果 <sup>,</sup> 共 9 項 |        |        |       |         |             |                                         |           | Ŀ              | 一頁 1         | 下一頁         |

步驟三.輸入[車牌號碼]。

步驟四.點選[車種]。

步驟五.請點擊框格內展開[車型]選單,請依行照所載明資訊選填車型。步驟六.輸入[車主]。

步驟七.於[燃料種類]下拉選單,點選燃料種類。

步驟八.於[出廠年月]日曆選單,點選出廠年份及月份。

步驟九.系統會依所選擇之資料判斷是否為[2006年9月前出廠之大型柴油 車]。

步驟十.按【儲存】,完成車輛資料新增。

| 車輛基本資料>新增             |            |                                |               |  |  |  |  |  |  |
|-----------------------|------------|--------------------------------|---------------|--|--|--|--|--|--|
| <b>3.</b> 車牌號碼*:      | 例:ABC-1234 | <b>4.</b><br>車種*:              | ● 營業用 ○ 自(租)用 |  |  |  |  |  |  |
| 提醒:所有機車均無             | 联法申請車輛通行證  |                                |               |  |  |  |  |  |  |
| <i>5.</i> 車型* :       | 請選擇        | ⑦ <b>6.</b> 車主*:               | 0             |  |  |  |  |  |  |
| 7. 燃料種類*:             | 請選擇        | <ul> <li>8.出廠年月*: ⑦</li> </ul> | ũ             |  |  |  |  |  |  |
| <b>9.</b> 2006年9月(含)前 |            |                                |               |  |  |  |  |  |  |
| 10. 儲存 故棄             |            |                                |               |  |  |  |  |  |  |

步驟十一.點擊【明細】,開啟明細頁面。

說明:

古師甘木溶料

- (1).若公司有其他帳號已先建立該車輛資料並上傳附件,系統將會帶入該 筆資料現有的附件檔案。
- (2).請檢視現有附件檔案是否需更新或不足,請逕行更新上傳附件檔案。
- (3).系統只會保留最後新增或修改的車輛資料,於列表區顯示最後修改人員及日期時間。
- (4).系統亦保留該筆資料最後更新上傳之附件檔案,新增或刪除附件並不 會於列表區顯示修改人員及日期時間;請於使用該筆車輛資料前再次 檢視附件檔案,是否符合該次申請所需。

| 顯示 10 ∨ 頃結 | 搜尋:   |      |      |       |       |       |                     |    |               |      |  |
|------------|-------|------|------|-------|-------|-------|---------------------|----|---------------|------|--|
| 車牌號碼 ♦     | 車種 💧  | 車型 🕴 | 燃料種類 | 車主 🕴  | 大型柴油車 | 最後修改者 | 最後修改日期              |    |               |      |  |
| TEST-6213  | 營業用   | 曳引車  | 汽油   | 測試    | 否     | 蘇業者   | 2024-01-26 10:56:08 | 附件 | <b>1</b> \$\$ | 1.94 |  |
| ABC-335    | 營業用   | 小客車  | 汽油   | 測試員   | 否     | 蘇業者   | 2023-03-17 15:24:33 | 附件 | 修改            | 明細   |  |
| AW-111     | 營業用   | 小客車  | 汽油   | 批次車   | 否     | 蘇業者   | 2022-07-19 11:40:35 | 附件 | 修改            | 明細   |  |
| QAZ-123    | 營業用   | 小客車  | 汽油   | QAZ   | 否     | 羅測試   | 2024-01-04 13:32:46 | 附件 | 修改            | 明編   |  |
| ZZZ-1234   | 營業用   | 小客車  | 汽油   | 陳小米   | 否     | 蘇業者   | 2022-12-14 16:17:29 | 附件 | 修改            | 明細   |  |
| AW-222     | 營業用   | 小客車  | 汽油   | 批次車   | 否     | 蘇業者   | 2022-07-19 11:40:59 | 附件 | 修改            | 明細   |  |
| 321-AB     | 營業用   | 大客車  | 柴油   | 東東    | 是     | 蘇業者   | 2022-12-29 15:28:40 | 附件 | 修改            | 明細   |  |
| AAB-333    | 營業用   | 小客車  | 汽油   | 蘇小東   | 否     | 蘇業者   | 2022-12-27 15:30:37 | 附件 | 修改            | 明細   |  |
| MM-888     | 自(租)用 | 大貨車  | 柴油   | 王小衣   | 否     | 蘇業者   | 2023-07-04 15:58:11 | 附件 | 修改            | 明細   |  |
| 12345      | 營業用   | 小客車  | 汽油   | fdsfs | 否     | 測站    | 2024-01-24 16:56:21 | 附件 | 修改            | 明細   |  |

| 車輛基本資料≻明細    |                         |       |       |               |  |  |  |  |  |
|--------------|-------------------------|-------|-------|---------------|--|--|--|--|--|
| 公司統編:        | 24503930                |       | 車牌號碼: | TEST-6213     |  |  |  |  |  |
| 提醒:所有機車均無    | 提醒:所有機車均無法申請車輛通行證       |       |       | ● 營業用 ○ 自(租)用 |  |  |  |  |  |
| 車型:          | 曳引車                     | ¥     | 車主:   | 測試            |  |  |  |  |  |
| 燃料種類:        | 汽油                      | ~     | 出廠年月: | 2023-01       |  |  |  |  |  |
| 2006年9月(含)前日 | 2006年9月(含)前出廠之大型柴油車*: ③ |       |       |               |  |  |  |  |  |
| 附件資料         |                         |       |       |               |  |  |  |  |  |
| 附件           | 附件種類                    | 上傳檔名  |       |               |  |  |  |  |  |
|              | 汽車行照                    | 行照JPG |       |               |  |  |  |  |  |
|              |                         |       | 回上一頁  |               |  |  |  |  |  |
|              |                         |       |       |               |  |  |  |  |  |

#### **車輛資料\_車輛附件資料新增、檢視、修改、刪除** 步驟一點選左邊功能列的[基本資料維護/車輛資料]。

| 步驟一.點選左邊功能列的[基本資料維護/車輛資料]。   |              |            |         |     |      |     |       |          |                     |              |            |       |
|------------------------------|--------------|------------|---------|-----|------|-----|-------|----------|---------------------|--------------|------------|-------|
| 步驟二.搜尋欄位輸入要查詢的關鍵字詞(車牌號碼)。    |              |            |         |     |      |     |       |          |                     |              |            |       |
| 步驟三.按【附件】按鈕。                 |              |            |         |     |      |     |       |          |                     |              |            |       |
| 🖬 人員通行證 🛛 < 2                | 3 人員通行證 〈 2) |            |         |     |      |     |       |          |                     |              |            |       |
|                              |              |            |         |     |      |     |       |          |                     |              |            |       |
| <ul> <li>→ 基本資料維護</li> </ul> |              |            |         |     |      |     |       |          |                     |              |            |       |
| 日 公司基本資料                     | -            | 顯示 10 > 項結 | 果       |     |      |     |       |          |                     | 2.提          | 提尋: MM-888 |       |
| 2 人員資料                       |              | 車牌號碼       | 車種      | 車型  | 燃料種類 | 車主  |       | 最後修改者    | + 最後修改日期            |              |            |       |
| 1. 🗭 車輛資料                    |              | MM-888     | 自(租)用   | 大貨車 | 柴油   | 王小衣 | 否     | 蘇業者      | 2023-07-04 15:58:11 | <i>3.</i> R# | 52         |       |
| ♥ 進港事由維護                     |              | 顯示第1至1項組   | 课,共1項   |     |      |     |       |          |                     |              | 上一員        | 1 下一頁 |
| ▲公司帳號權限申請                    |              |            |         |     |      |     |       |          |                     |              |            |       |
| 步驟四.3                        | 按【+】         | 展開         | 月上亻     | 專檔  | 案介   | 面   |       |          |                     |              |            |       |
|                              |              |            |         | •   |      |     |       |          |                     |              |            |       |
| 単鞘附件 真朴> 編集                  | 耳<br>[       |            |         |     |      |     |       |          |                     |              |            |       |
| 車牌號碼:                        | MM-888       |            |         |     |      | 2   | (司統編: | 59171113 |                     |              |            |       |
| 提醒:所有機車均無                    | 法申請車輛通行證     |            |         |     |      | đ   | 1種:   | ○ 營業用 (  | ■ 自(租)用             |              |            |       |
| 車型:                          | 大貨車          |            |         |     |      | - E | 主:    | 王大明(王小名  | 목)                  |              |            |       |
| 燃料種類:                        | 柴油           |            |         |     |      | - 8 | 廠年月:  | 2010-12  |                     |              |            |       |
| 2006年9月(含)前出                 | 出廠之大型柴油雪     | I: ()      | 是 🔳 व   | 5   |      |     |       |          |                     |              |            |       |
| 附件資料の                        |              | 0          | C       |     |      |     |       |          |                     |              |            |       |
|                              |              |            |         |     |      |     |       |          |                     |              |            | 4. +  |
| 附件                           | 附件種類         | 上傳檔        | <u></u> |     |      |     |       |          |                     |              |            |       |
|                              | 汽車行照         | 汽車行明       | ≅.jpg   |     |      |     |       |          |                     |              | t          | 修改删除  |
|                              |              |            |         |     | 離    | 開   |       |          |                     |              |            |       |
| (1). 點擊                      | 下拉邊          | 選單,        | 選擇      | 睪附( | 牛種   | 類。  |       |          |                     |              |            |       |

| (2). 點擊【上傳檔案】選檔案路徑,上傳附件。                        |                            |  |  |  |  |  |  |  |
|-------------------------------------------------|----------------------------|--|--|--|--|--|--|--|
| (3). 按【儲存文件】。按【離開】則取消新增。                        |                            |  |  |  |  |  |  |  |
| 附件資料⊙                                           |                            |  |  |  |  |  |  |  |
| 附件 附件運動 卜值操名                                    | +                          |  |  |  |  |  |  |  |
| (1) (2).                                        |                            |  |  |  |  |  |  |  |
| (1) #/ 附件種類: * 車輛使用同意書 上傳檔案                     |                            |  |  |  |  |  |  |  |
| 传車问意畫<br>上傳檔名:*<br>汽車行照                         |                            |  |  |  |  |  |  |  |
| 其他 (3). 儲存文件 雜開                                 |                            |  |  |  |  |  |  |  |
| 車輛使用同意書 (27)                                    |                            |  |  |  |  |  |  |  |
|                                                 | 1125                       |  |  |  |  |  |  |  |
|                                                 |                            |  |  |  |  |  |  |  |
| 過戶登記書<br>                                       |                            |  |  |  |  |  |  |  |
|                                                 |                            |  |  |  |  |  |  |  |
| 步驟五,點擊檔案縮圖左側,可於下方展開檢視檔案內容。                      | 步驟五 點擊機案縮圖左側 可於下方展開給視機案內穴。 |  |  |  |  |  |  |  |
|                                                 |                            |  |  |  |  |  |  |  |
|                                                 | +                          |  |  |  |  |  |  |  |
| ▶ 附件種類 上傳檔名                                     |                            |  |  |  |  |  |  |  |
| ▶ <b>▲ ● ● ● ● ● ● ● ● ● ● ● ● ● ● ● ● ● ● </b> | 除                          |  |  |  |  |  |  |  |
|                                                 |                            |  |  |  |  |  |  |  |
| ▶ 万重行照 行照JPG <u>修改</u> ●                        | 壁                          |  |  |  |  |  |  |  |
| 新領牌照登記書         汽車牌照登記書,jpg         修改量         | 除                          |  |  |  |  |  |  |  |
| (1). 再點擊檔案縮圖左側▼可收合預覽視窗。                         |                            |  |  |  |  |  |  |  |
| (1). 打脑手個木個്四上的 > 了收口俱見仇國 > (2) 滑動影軸可給視 全部內 定。  |                            |  |  |  |  |  |  |  |

| 附件 附件種類 上傳檔名                                                                 | i                                          |                                               |
|------------------------------------------------------------------------------|--------------------------------------------|-----------------------------------------------|
| ▼<br>【2<br>↓<br>↓<br>↓<br>↓<br>↓<br>↓<br>↓<br>↓<br>↓<br>↓<br>↓<br>↓<br>↓     | 同意書(範本).pdf                                | <u> 修改                                   </u> |
|                                                                              | <b>車 輛 使 用 同 意 書</b><br>= ± (公司)名稱:        | ́ (1.)                                        |
| 步驟六.按【修改】                                                                    | 展開修改/上傳檔案介面。                               |                                               |
| 附件資料⑦                                                                        |                                            | +                                             |
| 附件 附件種類                                                                      | 上傳檔名                                       |                                               |
| ▶<br>►<br>►<br>►<br>►<br>►<br>►<br>►<br>►<br>►<br>►                          | 車輛使用同意書(範本).pdf                            | <i>6.</i> <b>虚改</b> 删除                        |
| 》 汽車行照                                                                       | 行照,JPG                                     | 修改删除                                          |
| * 新領牌照登記                                                                     | 書 汽車牌照登記書.jpg                              | 修改删除                                          |
|                                                                              |                                            |                                               |
| <ul> <li>(1). 點擊下拉選單,</li> <li>(2). 點擊【上傳檔案</li> <li>(3). 按【儲存文件】</li> </ul> | 重新選擇附件種類。<br>】選擇檔案路徑,上傳附件。<br>。按【離開】則取消修改。 |                                               |
| 2006年9月(倉 停車同意書<br>汽車行照<br>其他                                                |                                            |                                               |
| 車輛使用同意書 附件 環保環由                                                              |                                            |                                               |
| <ul> <li></li></ul>                                                          |                                            | 修改刪除                                          |
| <u>したのの</u><br>過戶登記書                                                         | <b>(2).</b><br>上頃檔案                        |                                               |
| 上傳檔名:* 車輛使用同意書.pdf                                                           |                                            |                                               |
|                                                                              |                                            | <i>(3).</i> 儲存文件 雜開                           |
|                                                                              | 離開                                         |                                               |

| 步驟七.刪除附件:按[删除],可刪除一筆附件資料。 |                                         |                                       |                 |                 |          |  |  |  |  |
|---------------------------|-----------------------------------------|---------------------------------------|-----------------|-----------------|----------|--|--|--|--|
| 附件資料③                     |                                         |                                       |                 |                 | +        |  |  |  |  |
| 附件                        | 附件種類                                    | 上傳檔名                                  |                 |                 | 7.       |  |  |  |  |
|                           | 其他                                      | 篇照.jpg                                |                 |                 | 修改 刪除    |  |  |  |  |
|                           | ▲ 其他                                    | 車輛使用同意書(範本).pdf                       | i輛使用同意書(範本).pdf |                 |          |  |  |  |  |
|                           | 汽車行照 行照.JPG                             |                                       |                 |                 |          |  |  |  |  |
|                           | 新領牌照登記書         新領牌照登記書         資政 删除   |                                       |                 |                 |          |  |  |  |  |
| (1). 請問見                  | と否刪除此                                   | 筆附件?點選[Yes                            | 3]確定            | 刪除              |          |  |  |  |  |
| (2) 武野海                   | 星[No]故奋                                 | 则吟。                                   | ], ,            |                 |          |  |  |  |  |
| (2). 以品及                  | s[INU]次系                                | ····································· |                 |                 |          |  |  |  |  |
| 咐午貢科(2)                   | 附件資料⑦                                   |                                       |                 |                 |          |  |  |  |  |
| 附件                        | 附                                       |                                       |                 |                 |          |  |  |  |  |
|                           |                                         | Yes No                                |                 |                 | 修改删除     |  |  |  |  |
| 步驟八.抄                     | 安【離開】                                   | ,完成車輛附件                               | 資料修             | 改編輯頁面。          |          |  |  |  |  |
| 半辆的计具科>編集<br>車牌號碼:        | ≠<br>MM-888                             |                                       | 公司統編:           | 59171113        |          |  |  |  |  |
| 提醒:所有機車均無                 | 去申請車輛通行證                                |                                       | 車種:             | ○ 營業用 (■) 自(租)用 |          |  |  |  |  |
| 車型:                       | 大貨車                                     |                                       | 車主:             | 王大明(王小名)        |          |  |  |  |  |
| 燃料種類:                     | 柴油                                      |                                       | 出廠年月:           | 2010-12         |          |  |  |  |  |
| 2006年9月(含)前出              | 廠之大型柴油車: (                              | )是 🖲 否                                |                 | L               | J        |  |  |  |  |
| 附件資料③                     |                                         |                                       |                 |                 |          |  |  |  |  |
| 附件                        | 附件種類                                    | 檔名                                    |                 |                 | <b>•</b> |  |  |  |  |
|                           | 汽車行照 汽車                                 | 行照.jpg                                |                 |                 | 修改删除     |  |  |  |  |
|                           | ▶ ↓ ↓ ↓ ↓ ↓ ↓ ↓ ↓ ↓ ↓ ↓ ↓ ↓ ↓ ↓ ↓ ↓ ↓ ↓ |                                       |                 |                 |          |  |  |  |  |
|                           |                                         |                                       |                 |                 |          |  |  |  |  |

## 車輛資料\_查詢、修改車輛資料

| 步驟一.黑                                  | 占選左邊功能列的[基           | 本資料維護             | /車輛資料]。                                   |               |  |  |  |  |  |
|----------------------------------------|----------------------|-------------------|-------------------------------------------|---------------|--|--|--|--|--|
| 步驟二.搜尋欄位輸入要查詢的關鍵字詞(車牌號碼)。              |                      |                   |                                           |               |  |  |  |  |  |
| 步驟三.挡                                  | 安【修改】按鈕。             |                   |                                           |               |  |  |  |  |  |
| 日 人員通行證 < 2                            | <b>車輛其</b> 太         |                   |                                           |               |  |  |  |  |  |
| 🖪 車輛通行證 🛛 < 2                          | <b>千</b> 柄坐不莫村       |                   |                                           |               |  |  |  |  |  |
| 🕞 基本資料維護 🛛 🗸                           | +新增車輛資料              |                   |                                           | 2.000         |  |  |  |  |  |
| 图 公司基本資料                               | 照小 U V //和木          | 2) FR + +         | 日体校功士 日体校功行期                              | ∠, 夜時: MM-888 |  |  |  |  |  |
| 2人員資料                                  | 甲样弧% 甲種 甲型 ‰         |                   | - 載使修以石 載使修以日期<br>就業率 2023 07 04 15-50-11 | 2             |  |  |  |  |  |
| 1. 縣車輛資料                               | MMM-600 日(阳)内 八貝辛 木川 | I IJW B           | 新未省 2023-07-04 13:36:11                   |               |  |  |  |  |  |
| ◎ 進港事由維護                               | 顯示第1至1項結果,共1項        |                   |                                           | 上一頁 1 下一頁     |  |  |  |  |  |
| ▲公司帳號權限申請                              | 1) 四「ナ イム」           |                   |                                           |               |  |  |  |  |  |
| 步驟四.黑                                  | 步驟四.點選[車種]。          |                   |                                           |               |  |  |  |  |  |
| 步驟五.訪                                  | 青點擊框格內展開[車           | 型選單,請             | 依行照所載明資                                   | 訊選填車型。        |  |  |  |  |  |
| 步驟六.專                                  | 俞入[車主]。              | _                 |                                           |               |  |  |  |  |  |
| 步驟七.方                                  | 《[燃料種類]下拉選單          | 呈,點選燃料;           | 種類。                                       |               |  |  |  |  |  |
| 步驟八.方                                  | 於[出廠年月]日曆選單          | 呈,點選出廠            | 年份及月份。                                    |               |  |  |  |  |  |
| 步驟九.系                                  | 於統會依所選擇之資於           | 料判斷是否為            | [2006年9月前出                                | 廠之大型柴油        |  |  |  |  |  |
| 車                                      | -] •                 |                   |                                           |               |  |  |  |  |  |
| 步驟十.挡                                  | 安【儲存】,完成車輛           | 雨資料修改,「           | 回到列表清單,,                                  | 於[最後修改者]、     |  |  |  |  |  |
|                                        | 员後修改日期]欄位可           | 檢視該筆資制            | 斗的修改資訊。                                   |               |  |  |  |  |  |
| 車輛基本資料>修改                              |                      |                   |                                           |               |  |  |  |  |  |
| <b>声</b> 悔跳砰* ·                        | MM-000               |                   | 50171112                                  |               |  |  |  |  |  |
| - □□□□□□□□□□□□□□□□□□□□□□□□□□□□□□□□□□□□ | 去申請車輛通行證             | ⊥ □,∞Lime .       |                                           |               |  |  |  |  |  |
| 5 <sub>由型*</sub> 、                     | 大貨車                  | <b>6</b> ∎±* :    |                                           | 0             |  |  |  |  |  |
| 7 燃料種類★・                               | 柴油                   | ♥                 | <ul> <li>2010-12</li> </ul>               |               |  |  |  |  |  |
| <b>9</b> 2006年9日(今)前出                  |                      | <b>0,</b> ШMX+73. | 2010-12                                   | U.            |  |  |  |  |  |
| .2000年9月(百)別正                          |                      | 10 供友 放棄          |                                           |               |  |  |  |  |  |
|                                        |                      |                   |                                           |               |  |  |  |  |  |
|                                        |                      |                   |                                           |               |  |  |  |  |  |
| + 新增車輛資料<br>顯示 10 V 項結果                |                      |                   |                                           | 搜尋: MM-888    |  |  |  |  |  |
| 車牌號碼 ♦ 車利                              | 重                    | 大型柴油車 💠 最後修改者     | 皆 💠 最後修改日期  💠                             |               |  |  |  |  |  |
| MM-888 自(租                             | 1)用 大貨車 柴油 王小衣       | 否 蘇業者             | 2024-01-26 11:17:34                       | 修改明细 副除       |  |  |  |  |  |
| 顯示第1至1項結果,共                            | 1項                   |                   |                                           | 上一頁 1 下一頁     |  |  |  |  |  |
| ※說明:                                   |                      |                   |                                           |               |  |  |  |  |  |
| 1. 車牌號                                 | 碼、公司統編不能修            | 改                 |                                           |               |  |  |  |  |  |
| 2. 如要變                                 | 更車牌,請另建立-            | -筆新的車輛(           | 車牌)資料                                     |               |  |  |  |  |  |
| 1                                      |                      |                   |                                           |               |  |  |  |  |  |

# 車輛資料\_查詢、檢視車輛資料

| 步驟一.點選左邊功能列的[基本資料維護/車輛資料]。                                  |                 |             |                       |            |             |                                 |              |  |  |  |
|-------------------------------------------------------------|-----------------|-------------|-----------------------|------------|-------------|---------------------------------|--------------|--|--|--|
| 步驟二.搜尋欄位輸入要查詢的關鍵字詞(車牌)。                                     |                 |             |                       |            |             |                                 |              |  |  |  |
| 步驟三.按【明細】按鈕。                                                |                 |             |                       |            |             |                                 |              |  |  |  |
| 🖪 人員通行證 🛛 < 🕻                                               | <b>亩</b> 酾其木 資料 |             |                       |            |             |                                 |              |  |  |  |
| 🗉 車輛通行證 🛛 < 🛿                                               |                 |             |                       |            |             |                                 |              |  |  |  |
| 🕞 基本資料維護 🛛 🖌                                                | +新増車輛           | 資料<br>      |                       |            |             |                                 | 2            |  |  |  |
| 图 公司基本資料                                                    | 顯示 10           |             |                       | 1-1-1-1-   |             |                                 | ∠,搜尋: MM-888 |  |  |  |
| 8 人員資料                                                      | 单 牌 號 1         |             | 照料種類 () 単王<br>約34 丁小士 | 大型栄油車<br>支 | ■ 最後修成者     | ● 最後修改日期<br>2002.07.04.45.50.44 |              |  |  |  |
| 1. 🗣 車輛資料                                                   | MM-888          | 日(但)用 人員早   | 来油 工小收                | П          | <b>斯</b> 東台 | 2023-07-04 15:58:11             |              |  |  |  |
| <ol> <li>進港事由維護</li> <li>         人司#F時期四中誌     </li> </ol> | 顯示第1主           | 1項結果,共1項    |                       |            |             |                                 | 上一頁 1 卜一頁    |  |  |  |
| 上 FTR                                                       |                 | 五しい人        |                       | +- +       | 上次则         | * 5 7                           |              |  |  |  |
| 步驟四.3                                                       | 按【凹上-           | 一貝】按鈕       | H. 这回早                | - 軸 基 2    | 本資料         | 表貝面。                            |              |  |  |  |
| 車輛基本資料>明紙                                                   | Ð               |             |                       |            |             |                                 |              |  |  |  |
|                                                             |                 |             |                       |            |             |                                 |              |  |  |  |
| 公司統編:                                                       | 59171113        |             | 車牌號碼:                 | MM-888     |             |                                 |              |  |  |  |
| 提醒:所有機車均無法申請車輛通行證 車種:                                       |                 |             |                       |            |             |                                 |              |  |  |  |
| 車型:                                                         | 大貨車             |             | • 車主:                 | 王大明(王)     | 小名)         |                                 |              |  |  |  |
| 燃料種類:                                                       | 柴油              |             | ▼ 出廠年月:               | 2010-12    |             |                                 |              |  |  |  |
| 2006年9月(含)前出廠之大型柴油車*:③ 〇 是 (■) 否                            |                 |             |                       |            |             |                                 |              |  |  |  |
| 附件資料                                                        |                 |             |                       |            |             |                                 |              |  |  |  |
| 附件                                                          | 附件種類            | 上傳檔名        |                       |            |             |                                 |              |  |  |  |
|                                                             | 汽車行照<br>■       | 汽車行照.jpg    |                       |            |             |                                 |              |  |  |  |
|                                                             | ▲ 其他<br>▼       | 車輛使用同意書.pdf |                       |            |             |                                 |              |  |  |  |
| <b>4.</b> DL- <u></u>                                       |                 |             |                       |            |             |                                 |              |  |  |  |
| ※說明:                                                        |                 |             |                       |            |             |                                 |              |  |  |  |
| 明細檢視畫面,僅作車輛基本資料檢視,如要修改車輛資料請參考資料修                            |                 |             |                       |            |             |                                 |              |  |  |  |
| 改功能操作說明。                                                    |                 |             |                       |            |             |                                 |              |  |  |  |
| レフルロホ                                                       | 11 00 71 °      |             |                       |            |             |                                 |              |  |  |  |

| 步驟一.點選左邊功能列的[基本資料維護/車輛資料]。     |                    |                                |      |          |      |               |       |         |                     |       |        |
|--------------------------------|--------------------|--------------------------------|------|----------|------|---------------|-------|---------|---------------------|-------|--------|
| 步驟二.搜尋欄位輸入要查詢的關鍵字詞(車牌)。        |                    |                                |      |          |      |               |       |         |                     |       |        |
| 步驟三.按                          | そ <b>【</b> 冊】      | 除】                             | 按鈕   | <u>L</u> |      |               |       |         |                     |       |        |
| L 人員通行證 < 2                    | ■<br>車<br>種<br>其   | 木咨約                            |      |          |      |               |       |         |                     |       |        |
| 車輛通行證 < 2                      | ¥₩24               | 早期                             |      |          |      |               |       |         |                     |       |        |
| ☐ 基本資料維護                       |                    | +新港車輛資料                        |      |          |      |               |       |         |                     |       |        |
| 图 公司基本資料                       |                    | 顧示 10 ⋎ 項約                     | 課    |          |      |               | 1     |         |                     | ∠.搜尋: | MM-888 |
| 2人員資料                          |                    | 申牌號碼 ♀                         | 申檀 🕴 | 単型 + 伊吉  | 照科種類 | 9 単王 9<br>工小大 | 大型栄油車 | 1 最後修仪者 | 最後修攻日期              |       | 2 -    |
| <u>]</u> , 鳥車輛資料               |                    |                                |      | 八具半      | 赤山   | TUN           | 9     | 新朱百     | 2023-07-04 13:36:11 | 8日 8  |        |
| ◎ 進港事由維護                       |                    | 展示第1至1項結果·共1項 上一頁 <u>1</u> 下一頁 |      |          |      |               |       |         |                     |       |        |
| 24公司限調催版中請                     |                    |                                |      |          |      |               |       |         |                     |       |        |
| 步驟四.系統回饋訊息: 確定要刪除車輛XXXX的資料??   |                    |                                |      |          |      |               |       |         |                     |       |        |
| 按【確定】,刪除車輛XXXX的資料。按【取消】放棄刪除。   |                    |                                |      |          |      |               |       |         |                     |       |        |
|                                |                    |                                |      |          |      |               |       |         |                     |       |        |
|                                |                    |                                |      |          |      |               |       |         |                     |       |        |
|                                | hep.utron.tw 顯示    |                                |      |          |      |               |       |         |                     |       |        |
|                                | 確定要刪除車輛MM-888的資料?? |                                |      |          |      |               |       |         |                     |       |        |
|                                |                    |                                |      |          |      |               |       |         |                     |       |        |
|                                | <b>確定</b> 取満       |                                |      |          |      |               |       |         |                     |       |        |
|                                |                    |                                |      |          |      |               |       |         |                     |       |        |
| 步驟五.系統回饋訊息:資料已經成功刪除。按【確定】完成刪除。 |                    |                                |      |          |      |               |       |         |                     |       |        |
| 1                              |                    |                                |      |          |      |               |       |         |                     |       |        |
|                                | hep                | o.utro                         | n.tw | 顯示       |      |               |       |         |                     |       |        |
|                                | 資料                 | 已經成                            | 功刪附  | ŧ        |      |               |       |         |                     |       |        |
|                                |                    |                                |      |          |      |               |       |         | 確                   | 定     |        |
|                                |                    |                                |      |          |      |               |       |         |                     |       |        |

## 車輛資料\_查詢、刪除車輛資料